## Cisco VPN Any Connect Secure Mobility Client 3.0 [HRA] Connection Guide

Once the Cisco AnyConnect Secure Mobility Client [HRA] is installed on your machine you should be able to see the following icon on the task bar

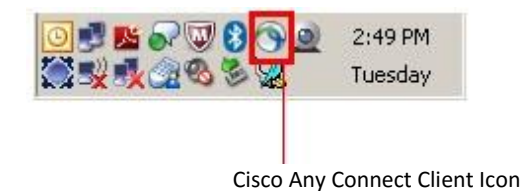

Click on the icon for Cisco AnyConnect and it will pop-up the window as shown below.

It has the **Network** Access Manager (currently connected to a wired connection) and the **VPN** section

Network access manager automatically detects network on end user's machine based on the availability (wired, wireless, enterprize2 etc.)

To connect to HRA make sure the network tab is connected and shows an IP address, hit connect on the VPN tab

In this example the gateway is selected automatically (new feature optimal gateway selection)

| AnyConnect<br>Secure Mobility Client                 | - |  |  |
|------------------------------------------------------|---|--|--|
| WPN: Ready to connect.   Automatic Selection Connect |   |  |  |
| ✓ Network: Connected (199.63.247.92)   wired         |   |  |  |
| Advanced                                             |   |  |  |

| VeriSign Personal Tru                              | ust Agent | × |  |
|----------------------------------------------------|-----------|---|--|
| Open Your Profile                                  |           |   |  |
| Enter the user name and password for your Profile. |           |   |  |
| User Name :                                        | E313735   |   |  |
| Password :                                         |           |   |  |
| Open Cancel Help                                   |           |   |  |

During the connection phase, VeriSign Personal Trust Agent will prompt for the password, which is nothing but your certificate password [formerly HGRA password] Enter password and click Connect

VPN tunnel will be established and user can connect to network resources they have permission to reach.

NOTE – Authentication method remains same for the HRA

After successful connection with the Cisco Any Connect client you should see the Cisco VPN icon as shown below –

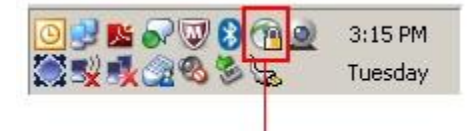

Cisco Any Connect Client Connected Icon